## Cómo instalar Mendeley Desktop

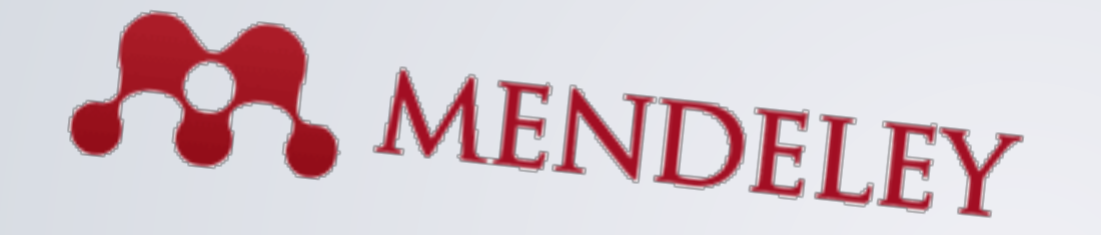

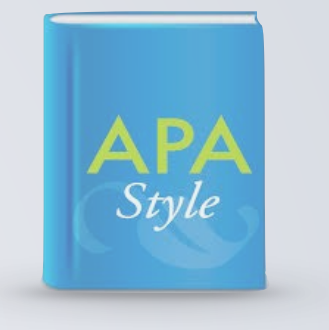

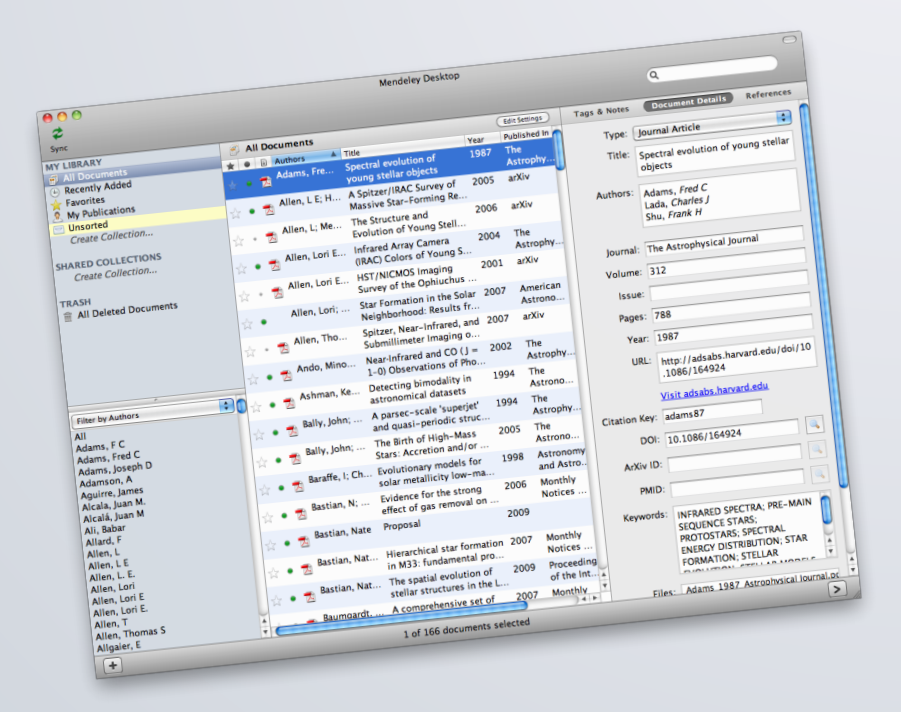

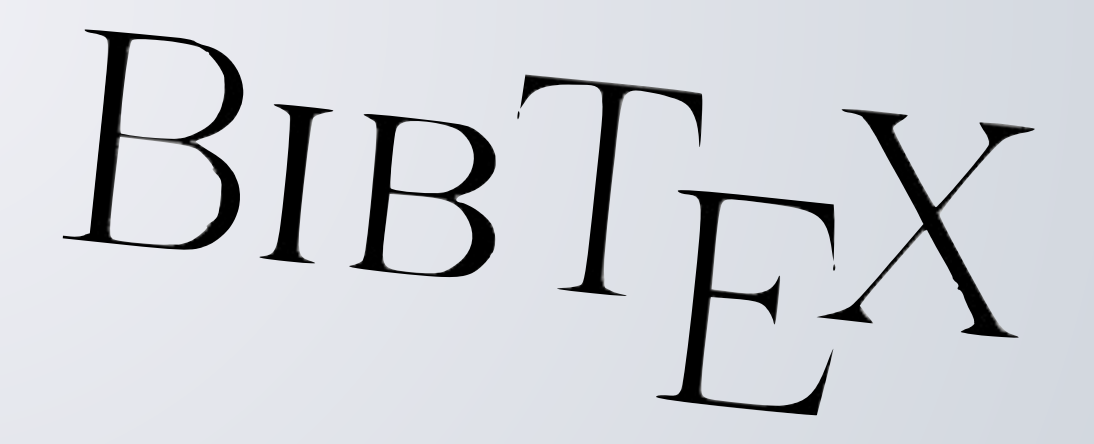

Iván Vallés Pérez

## ¿Qué es Mendeley?

- Mendeley es un software muy cómodo para crear, cargar y modificar bases de datos en formato
   BibTeX para LaTeX de forma totalmente interactiva.
- Este software es gratuito y multiplataforma.
- En las siguientes diapositivas mostraremos cómo descargarlo e instalarlo.
- Necesitamos tener una cuenta en la web de Mendeley. Para ello, nos registraremos mediante nuestro nombre y e-mail.

## Instalación

 En primer lugar entraremos en la web y pulsaremos en el botón
 Sign up & Download:

http://www.mendeley.com/download-mendeley-desktop/

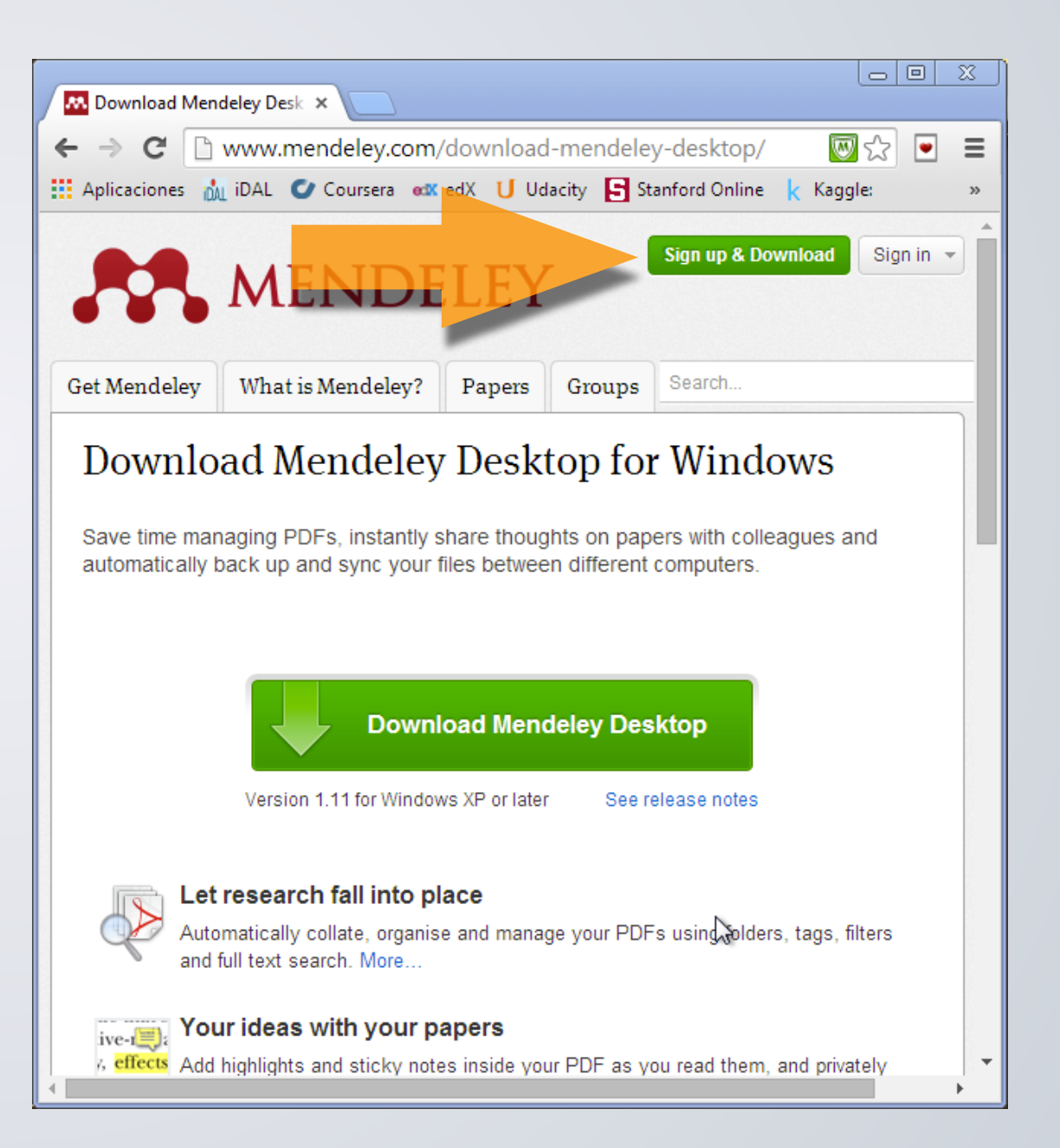

| What is Mendeley? Papers Groups<br>ack<br>First name Last nam<br>E-mail<br>Create a free account<br>Already have an account? Sign in | Tell us your interests  Me  Me  Me  Me  Me  Me  Me  Me  Me  M | Start using Mendeley<br>ers to your library in seconds<br>e your research in one place<br>d discover more papers<br>ore about Mendeley |
|----------------------------------------------------------------------------------------------------|---------------------------------------------------------------|----------------------------------------------------------------------------------------------------|
| nati<br>xt s                                                                                                    | or crea                                                       | ate an account with <b>f</b> Facebook                                                                                                  |

- Nos aparecerá esta ventana. Rellenamos los campos First Name, Last Name y E-mail con nuestros datos y pulsamos el botón verde.
  - Es importante rellenar el campo E-Mail con una dirección de correo válida, ya que nos va a hacer falta para instalar el programa.

| Create a free account                | Tell us your interests                                 | Start using Mendeley                                     |
|--------------------------------------|--------------------------------------------------------|----------------------------------------------------------|
| Choose a password                    | <ul> <li>✓ Millions of</li> <li>✓ Thousands</li> </ul> | papers are added every week<br>s of people sign up daily |
| What's your field of study?          | •                                                      |                                                          |
| What's your academic status?         | •                                                      |                                                          |
| Download Mendeley                    |                                                        |                                                          |
| By downloading Mendeley I agree to t | the terms of use.                                      |                                                          |

- Nos aparecerá esta ventana. Elegimos una contraseña, y seleccionamos en los desplegables la opción que queramos.
- Pulsamos en el botón Download Mendeley.

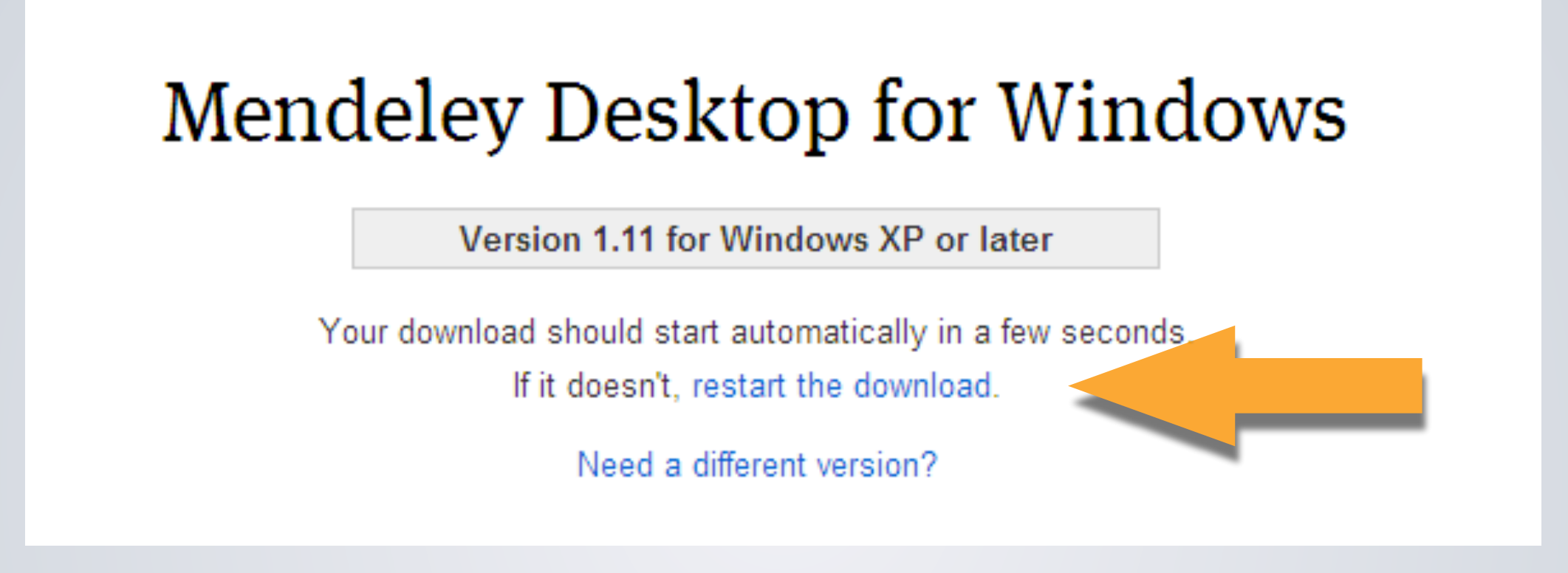

- Nos llevará a la página de descarga donde el programa empezará a descargarse automáticamente. Si no lo hace, pulsamos en restart download.
- Una vez descargado, lo abrimos.

| 🔼 Mendeley Desktop Setu                                  | р                                                                                       |                        |
|----------------------------------------------------------|-----------------------------------------------------------------------------------------|------------------------|
|                                                          | Choose Install Location<br>Choose the folder in which to install Mendel                 | ey Desktop.            |
| Setup will install Mendeley<br>Browse and select another | Desktop in the following folder. To install in a d<br>r folder. Click Next to continue. | lifferent folder, dick |
| Destination Folder<br>C:\Program Files (x86              | ) Mendeley Desktop                                                                      | Browse                 |
| Space required: 69.7MB<br>Space available: 27.5GB        |                                                                                         |                        |
| Nullsoft Install System v2,46                            | < Back Next                                                                             | > Cancel               |

 Instalamos el programa siguiendo los pasos (next, l agree, next, install...)

| 🔼 Welcome to Me | ndeley Desktop                                          | ? 🛛     |
|-----------------|---------------------------------------------------------|---------|
| MENDELEY        | E-mail   Password   I Stay signed in   Forgot password? |         |
| Register        |                                                         | Sign In |

 Abrimos el Mendeley Desktop, cuyo acceso directo debe haber aparecido en el escritorio y rellenamos los campos de E-mail y password con los mismos datos con los que nos registramos anteriormente.

| Mendeley Desktop             |                                                                  | - • • |  |
|------------------------------|------------------------------------------------------------------|-------|--|
| File Edit View Tools Help    |                                                                  |       |  |
|                              | Q + Search                                                       |       |  |
| Add Files Folders Share      | Search                                                           |       |  |
| Mendeley                     |                                                                  | × 🔺   |  |
| Welcome to Mendeley          | Add papers to get started                                        |       |  |
| Literature Search            |                                                                  |       |  |
| My Library                   |                                                                  |       |  |
| All Documents                |                                                                  |       |  |
| Recently Added     Favorites | Drag and drop your papers here                                   |       |  |
| Ny Publications              | (or click to add papers manually)                                |       |  |
| Insorted                     |                                                                  |       |  |
| Create Folder                | or import from                                                   |       |  |
| Groups                       | of import form                                                   |       |  |
| Filter by Authors            | Endnote Zotero Refworks Other                                    |       |  |
| All                          |                                                                  |       |  |
|                              | Tools & tips                                                     |       |  |
|                              |                                                                  |       |  |
|                              | Save articles from PubMed,<br>ScienceDirect, Google Scholar, and |       |  |
|                              | many more, directly to your Mendeley library.                    |       |  |
|                              | Save to Mendeley                                                 |       |  |
|                              | Install the Web Importer                                         |       |  |
|                              |                                                                  |       |  |
|                              |                                                                  | -     |  |
|                              |                                                                  |       |  |

 Una vez hecho todo esto, se ejecutará el programa y ya estará listo para ser usado en el Seminario.

## Cómo instalar Mendeley Desktop

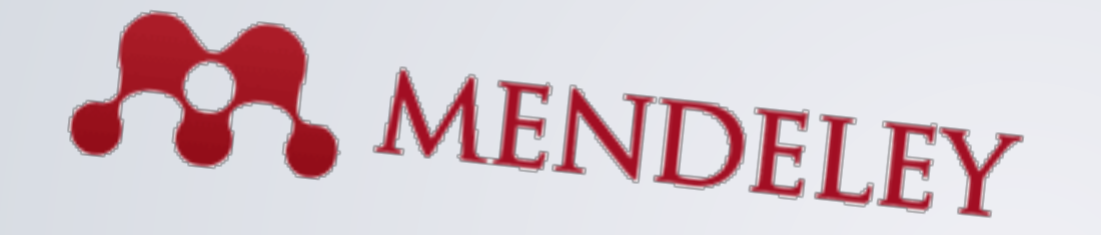

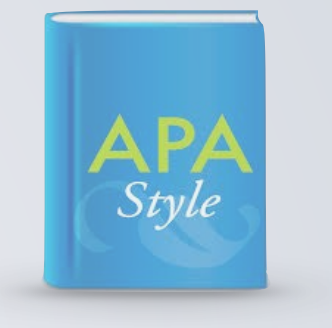

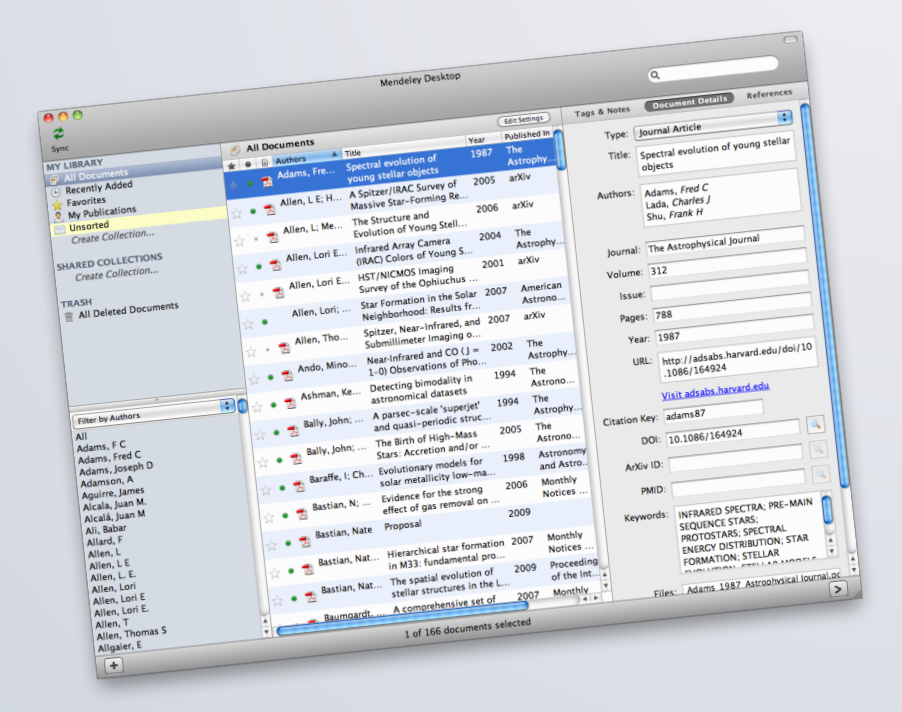

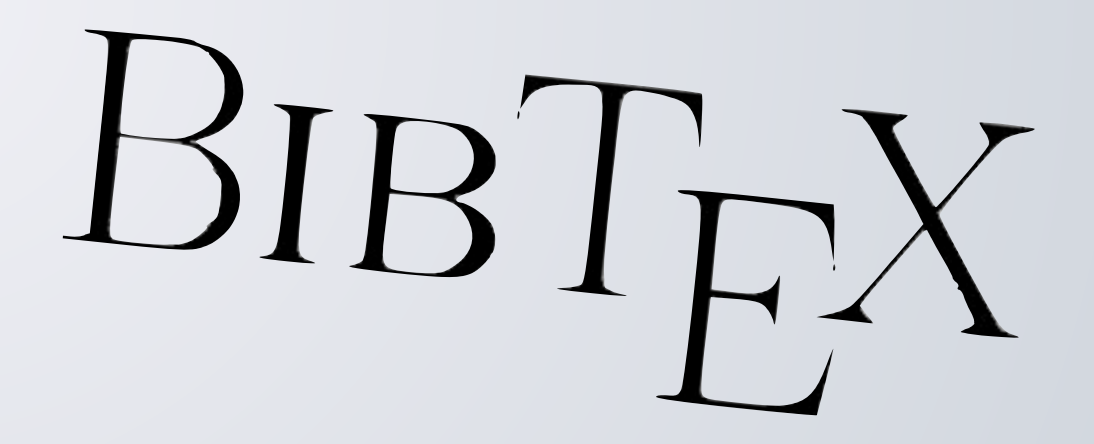

Iván Vallés Pérez